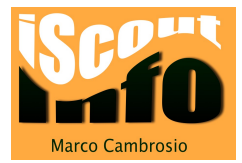

# Schneller Benutzerwechsel auf dem MAC

Arbeiten mehrere Benutzer mit dem gleichen Mac, dann ist es ziemlich mühsam, einen Benutzer abzumelden und danach den neuen Benutzer anzumelden, nur um kurz den Mac benutzen zu können.

Dazu kann man den schnellen Benutzerwechsel aktivieren. In diesem "Modus" bleiben die Programme des abgemeldeten Benutzers im Hintergrund aktiv und erlauben so einen schnelleren Benutzerwechsel.

Diesen "Modus" sollte man nur aktivieren, wenn man den anderen Benutzern des Mac's vertrauen kann.

### 1. Systemeinstellungen öffnen

| Systemeinstellungen             |
|---------------------------------|
| Ungebang                        |
| App Store                       |
| Benutzte Objekte                |
| ScreenSteps sofort beenden て企業の |
| Ruhezustand                     |
| Neustart                        |
| Ausschalten                     |
| Marco Cambrosio abmelden 企業Q    |

Klicke oben links auf das Apfelsymbol und wähle "Systemeinstellungen" aus.

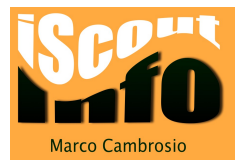

## 2. Rubrik Benutzer wählen

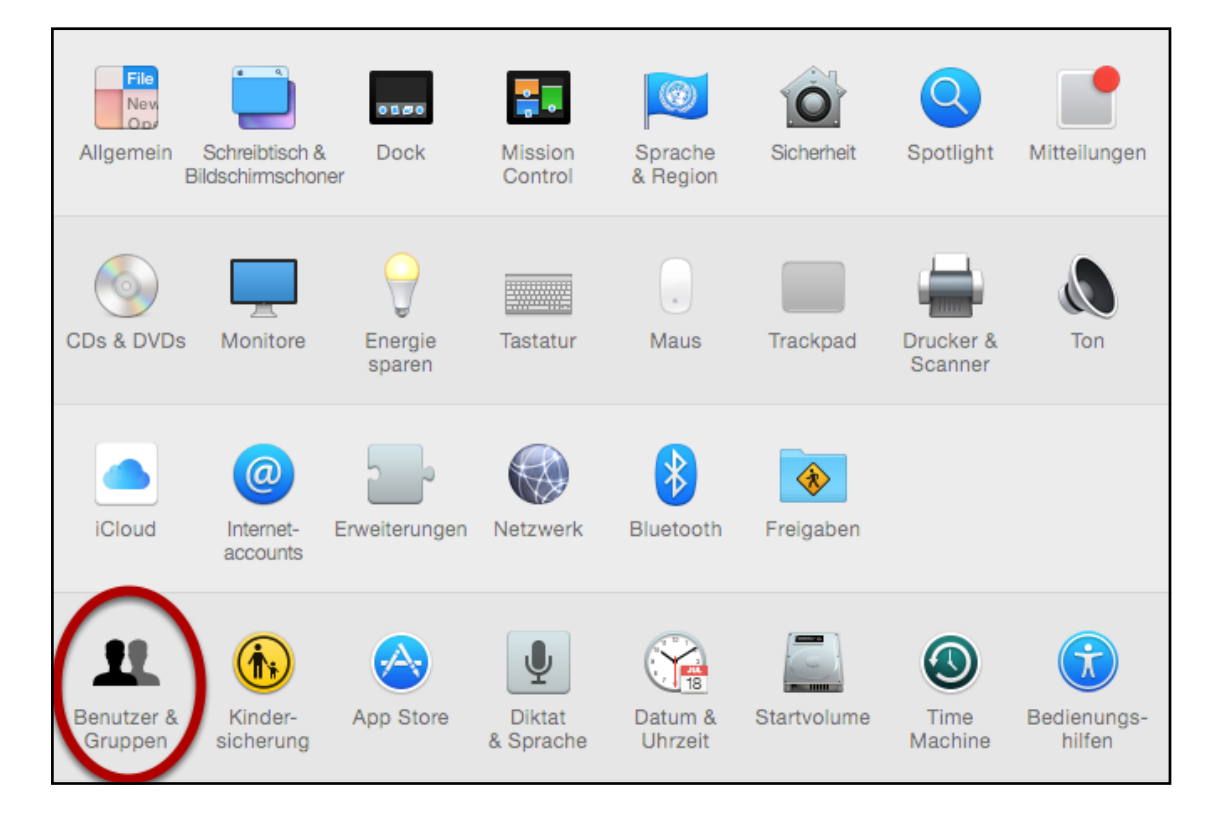

Wähle die Rubrik "Benutzer und Gruppen" aus.

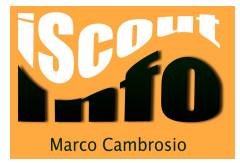

### 3. Anmeldeopionen

|                                                                              | Benutzer & Gruppen                                                                                                    | Q Suchen                                      |
|------------------------------------------------------------------------------|----------------------------------------------------------------------------------------------------|-----------------------------------------------|
| Aktueller Benutzer<br>Andere Benutzer<br>Gastbenutzer<br>Anmeldung, Freigabe | Passwort Anmeldeobje                                                                                                    | ekte<br>Passwort ändern                       |
| Anmeldeoptionen                                                              | Visitenkarte: Öffnen<br>✓ Benutzer darf sein Passwort mithilfe seiner A<br>✓ Der Benutzer darf diesen Computer verwalte<br>Kindersicherung aktivieren Kindersicheru | <br>Apple-ID zurücksetzen<br>in<br>ung öffnen |
| Zum Bearbeiten auf das So                                                    | chloss klicken.                                                                                                    | ?                                             |

#### Klicke auf "Anmeldeoptionen".

#### 4. Menü für schnellen Benutzerwechsel aktivieren

| $\bullet \bullet \bullet < > \blacksquare$                                   | Benutzer & Gruppen Q. Suchen                                                                                                    |   |  |
|------------------------------------------------------------------------------|----------------------------------------------------------------------------------------------------|---|--|
| Aktueller Benutzer<br>Andere Benutzer<br>Castbenutzer<br>Anmeldung, Freigabe | Automatische Anmeldung: Deaktiviert \$   Anmeldefenster zeigt an: ● Liste der Benutzer Name und Passwort   ✓ Tasten "Ruhezustand", "Neustart" und "Ausschalten" anzeigen Eingabequellen im Anmeldefenster anzeigen   ✓ Merkhilfe für Passwörter anzeigen ✓ Merkhilfe für Schnellen Benutzerwechsel   ✓ Menü für schnellen Benutzer verwenden ♦ |   |  |
| Anmeldeoptionen                                                              | Netzwerkaccount-Server: Verbinden                                                                                                    |   |  |
| Zum Schützen auf das Schle                                                   | oss klicken.                                                                                                    | ? |  |

Aktiviere "**Menü für schnellen Benutzerwechsel**". Du kannst auswählen, ob der vollständige Name oder der Accountname eingegeben werden muss. Man hat auch die Möglichkeit, die Symbole für die verschiedenen Accounts anzeigen zu lassen.

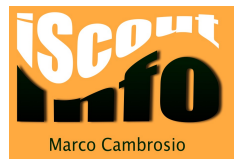

## 5. Menüleiste verändert sich

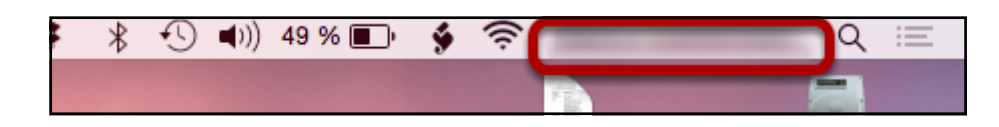

Nun erscheint am oberen Bildrand auf der rechten Seite der Name des angemeldeten Benutzers.